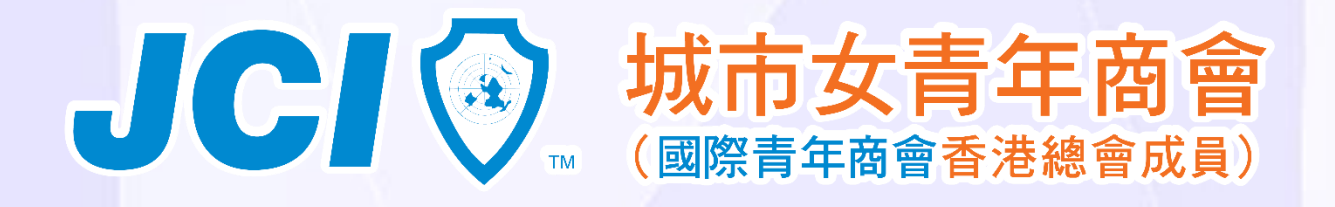

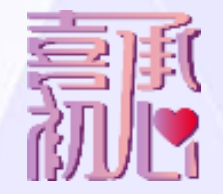

### 資訊科技組別備忘

如何訂閱Google日曆?
 如何使用本會電郵

# 如何訂閱Google日曆?

Step 1: 於桌上電腦登入Google Account 進行設定 Step 2: 登入 Google 後,於右上方選擇「日曆/Calendar」 Step 3:在左面的「其他日曆」,選擇「訂閱日曆」 Step 4: 輸入 cityladyjc@gmail.com, 然後選擇「新增」

- 1. 城市女青年商會 JCI City Lady <u>cityladyjc@gmail.com</u>
- 2. 國際青年商會香港總會 JCIHK jcihk.calendar@gmail.com
- 3. 其他分會活動 jcihklom@gmail.com

### 如何訂閱Google日曆?

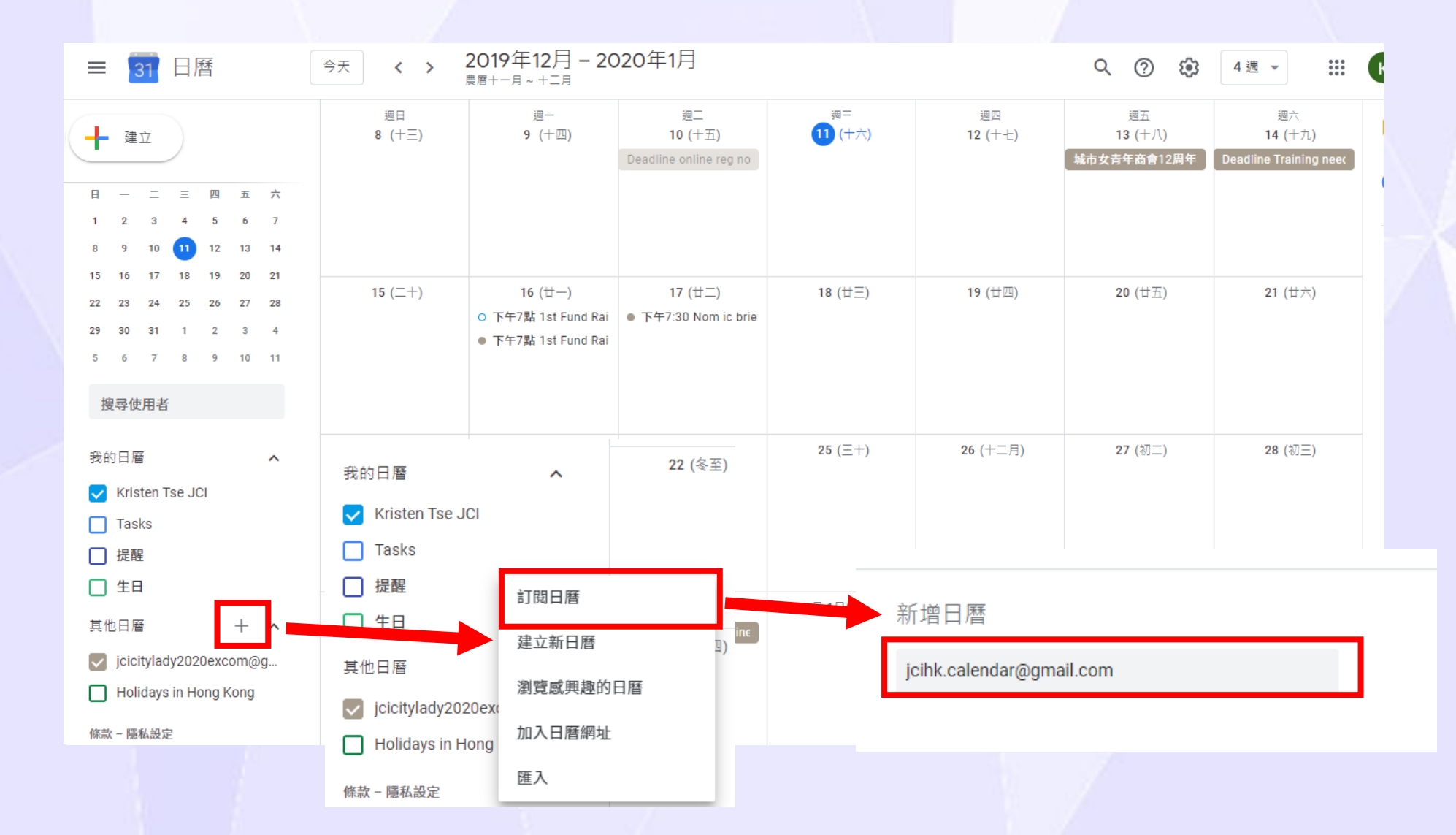

## 如何訂閱Google日曆?

### ← 設定

### 一般

新增日曆

匯入及匯出

我的日曆的設定

Kristen Tse JCI

生日

其他日曆的設定

jcicitylady2020excom@gma...

jcihk.calendar@gmail....

日曆設定

權限設定

活動通知

全天活動通知

一般通知

整合日曆

### 日曆設定

名稱 cihk.calendar@gmail.com 時處 (GMT+08:00) 香港標準時間

擁有者 jcihk.calendar@gmail.com

權限設定

**所有人都可以** 查看所有活動的詳細資料

你可以 查看所有活動的詳細資料

活動通知

╋ 新増通知

全天活動通知

### 新增完成後會出現這個頁面, 你可以在這裡設定日曆名稱、 活動通知等等

Account created

### Details

Your account mary.chan@jcicitylady.org.hk has been setup. In your e-mail program, use:

Username: mary.chan@jcicitylady.org.hk

Password: 6vgZOt6Fn

Pop/Imap Server: mail.jcicitylady.org.hk

Smtp Server: mail.jcicitylady.org.hk

入會時,HT Kristen應該有send你的CLJC email+密碼比你, 無的話請向HT Kristen查詢

| 設定                                               | Step 2                                                                                                    |                                                                                                    |            | 注 🕇 🎝   |
|--------------------------------------------------|----------------------------------------------------------------------------------------------------|----------------------------------------------------------------------------------------------------|------------|---------|
| 一般設定 標籤 收件匣                                      | 帳戶和匯入                                                                                                    | <sup>赤</sup> 選器和封鎖的地址 轉寄和 POP/IMAP 外掛程式 即時通訊 進階 離線設定 背景主題                                                                                                    |            | 顯示密度    |
| <b>匯入郵件與聯絡人:</b><br>瞭解詳情                         |                                                                                                    | 從 Yahoo!、Hotmail、AOL、其他網頁郵件或 POP3 帳戶匯入。<br>匯入郵件與聯絡人                                                                                                    | Step 1     | 設定收件匣   |
| <b>以這個地址寄送郵件:</b><br>(使用 Gmail 從您的其他電子鄄f<br>瞭解詳情 | Kristen Tse JCl <jcikristentse@gmail.com>         城市女青年商會十周年會慶 &lt;10anni@jcicitylady.org.hk&gt;         不是別名。         郵件遞送伺服器:mail.jcicitylady.org.hk         採用 TLS 的加密連線 (通訊埠 587)         2020 JCl City Lady Finance Department &lt;2020ht@jcicitylady.org.hk&gt;         郵件遞送伺服器:mail.jcicitylady.org.hk         採用 TLS 的加密連線 (通訊埠 587)</jcikristentse@gmail.com> | 預設     f       設為預設值     f       設為預設值     f                                                                                                    |            |         |
|                                                  |                                                                                                    |                                                                                                    | 取得外掛程式<br> |         |
|                                                  |                                                                                                    |                                                                                                    | 說明         |         |
|                                                  |                                                                                                    | Kristen Tse JCI Citylady <kristen.tse@jcicitylady.org.hk><br/>郵件遞送伺服器:smtp.jcicitylady.org.hk<br/>採田工S的加密連線 (通知塩 597)</kristen.tse@jcicitylady.org.hk>                      | 設為預設值      | 修改資訊 刪除 |
|                                                  | L                                                                                                    | <ul> <li>新增另一個電子郵件地址 Step 3</li> <li>回覆郵件時:</li> <li>● 來自和郵件傳送地址相同位置的回覆</li> <li>● 永遠從預設的地址回覆 (目前是 jcikristentse@gmail.com)</li> <li>(注意:您可以在回覆的同時變更電子郵件地址 瞭解詳情)</li> </ul> |            |         |
| <b>查看其他帳戶的郵件:</b><br>瞭解詳情                        |                                                                                                    | 新增郵件帳戶                                                                                                    |            |         |
| 您使用 Gmail 收發公司電子                                 | 郵件嗎?                                                                                                    | 企業可透過 G Suite 取得 <你的名稱>@<範例>.com 電子郵件地址、更多儲存空間和管理員工具。瞭解詳情                                                                                                    |            |         |
| 授權以下使用者存取我的帳                                     | 戶:                                                                                                    | 新增其他帳戶                                                                                                    |            |         |
|                                                  |                                                                                                    |                                                                                                    |            |         |

| 🔀 Gmail - 加入您其他的            | 電郵地址 - Google Chrome —                                                                              |    | $\times$ |
|-----------------------------|----------------------------------------------------------------------------------------------------|----|----------|
| https://mail.goog           | le.com/mail/u/0/?ui=2&ik=9d4a97a054&jsver=F2cdyybxfdl.zh                                            | 67 | 07       |
| 加入您其他的電郵均                   | 也址                                                                                                  |    |          |
| 輸入您其他電子郵件均<br>(您的名稱及電子郵件地址# | 也址的資訊。<br>各會顯示在您傳送的郵件上)                                                                             |    |          |
| 名稱:<br>電子郵件地址:<br>✔         | Mary Chan<br>mary.chan@icicitylady.org.hk<br>視為別名。 <u>瞭解 詳情</u><br>指定不同的 [回覆至] 地址 (選擇性)<br>取消 下一步 » |    |          |

| ▶️ Gmail - 加入您其他的電郵地址 - Google Chrome              |                   | —        |   | ×  |   |
|----------------------------------------------------|-------------------|----------|---|----|---|
| https://mail.google.com/mail/u/0/?ui=2&ik=9d4a97a  | 054&jsver=F2cdyyb | oxfdl.zh | 6 | 07 |   |
| 加入您其他的電郵地址                                         |                   |          |   |    |   |
| 透過 SMTP 伺服器傅送郵件                                    |                   |          |   |    |   |
| 將您的郵件設為透過 jcicitylady.org.hk SMTP 伺服器傳送 <u>瞭</u> 創 | <u> </u>          |          |   |    |   |
| SMTP 伺服器: mail.jcicitylady.org.hk                  | 埠: 587 ▼          |          |   |    |   |
| 用戶名稱: mary.chan@jcicitylady.org.hk                 |                   |          |   |    |   |
| 密碼: ••••••                                         |                   |          |   |    |   |
| ● 採用 <u>TLS</u> 的加密連線 (建議使用)                       |                   |          |   |    |   |
| ○ 採用 <u>SSL</u> 的加密連線                              |                   |          |   |    |   |
|                                                    |                   |          |   |    |   |
| 取泡 《 逐回 】 新瑞帳户 »                                   |                   |          |   |    | 1 |
|                                                    |                   |          |   |    | 1 |
|                                                    |                   |          |   |    |   |
|                                                    |                   |          |   |    |   |
|                                                    |                   |          |   |    |   |
|                                                    |                   |          |   |    |   |
|                                                    |                   |          |   |    |   |

| × | Gmail - 編輯電子郵件地址 - Google Chrome                                                   | ×          |
|---|------------------------------------------------------------------------------------|------------|
| Í | https://mail.google.com/mail/u/0/?ui=2&ik=9d4a97a054&jsver=F2cdyybxfdl.zh_HK.&     | <u>e</u> r |
| 紤 | <b>氟輯電子郵件地址</b>                                                                    |            |
|   | 確認認證及新增您的電子郵件地址                                                                    |            |
|   | 附有確認碼的電子郵件已傳送至 mary.chan@jcicitylady.org.hk。 [電子郵件已發送]<br>要新增您的電郵地址,請按照以下任何一個方法進行: |            |
|   | ・         ・         ・                                                              |            |
|   | <u>關閉視窗</u>                                                                        |            |
| C | 請到你的個人email接收確認email<br>LJC email會forward到你的個人email,所以是到個人ema                      | il收        |

| 設定                                     |                                                                                                    |       |      | 注▼∜ |
|----------------------------------------|----------------------------------------------------------------------------------------------------|-------|------|-----|
| 一般設定 標籤 收件匣 帳戶和國                       | ■入 篩選器和封鎖的地址 轉寄和 POP/IMAP 外掛程式 即時通訊 進階 離線設定                                                                                                    | 背景主題  |      |     |
| <mark>匯入郵件與聯絡人:</mark><br>瞭解詳情         | 從 Yahoo!、Hotmail、AOL、其他網頁郵件或 POP3 帳戶匯入。<br>匯入郵件與聯絡人                                                                                                    |       |      |     |
| 以這個地址寄送郵件:                             | Kristen Tse JCI <jcikristentse@gmail.com></jcikristentse@gmail.com>                                                                                            | 預設    | 修改資訊 |     |
| (使用 Gmail 從您的其他電子郵件地址傳送<br>郵件)<br>瞭解詳情 | 城市女青年商會十周年會慶 <b>&lt;10anni@jcicitylady.org.hk&gt;</b><br>不是別名。<br>郵件遞送伺服器:mail.jcicitylady.org.hk<br>採用 TLS 的加密連線 (通訊埠 587)                                    | 設為預設值 | 修改資訊 | 刪除  |
|                                        | <b>2020 JCI City Lady Finance Department &lt;2020ht@jcicitylady.org.hk&gt;</b><br>郵件遞送伺服器:mail.jcicitylady.org.hk<br>採用 TLS 的加密連線 (通訊埠 587)                    | 設為預設值 | 修改資訊 | 刪除  |
|                                        | <b>Kristen Tse JCI Citylady <kristen.tse@jcicitylady.org.hk></kristen.tse@jcicitylady.org.hk></b><br>郵件遞送伺服器:smtp.jcicitylady.org.hk<br>採用 TLS 的加密連線 (通訊埠 587) | 設為預設值 | 修改資訊 | 刪除  |
|                                        | <b>Mary Chan <mary.chan@jcicitylady.org.hk></mary.chan@jcicitylady.org.hk></b><br>郵件遞送伺服器:mail.jcicitylady.org.hk<br>採用 TLS 的加密連線 (通訊埠 587)                    | 設為預設值 | 修改資訊 | 刪除  |
|                                        | 新增另一個電子郵件地址                                                                                                    |       |      |     |
|                                        | 回覆郵件時:<br>● 來自和郵件傳送地址相同位置的回覆<br>● 永遠從預設的地址回覆 (目前是 jcikristentse@gmail.com)<br>(注意:您可以在回覆的同時變更電子郵件地址 瞭解詳情)                                                      |       |      |     |

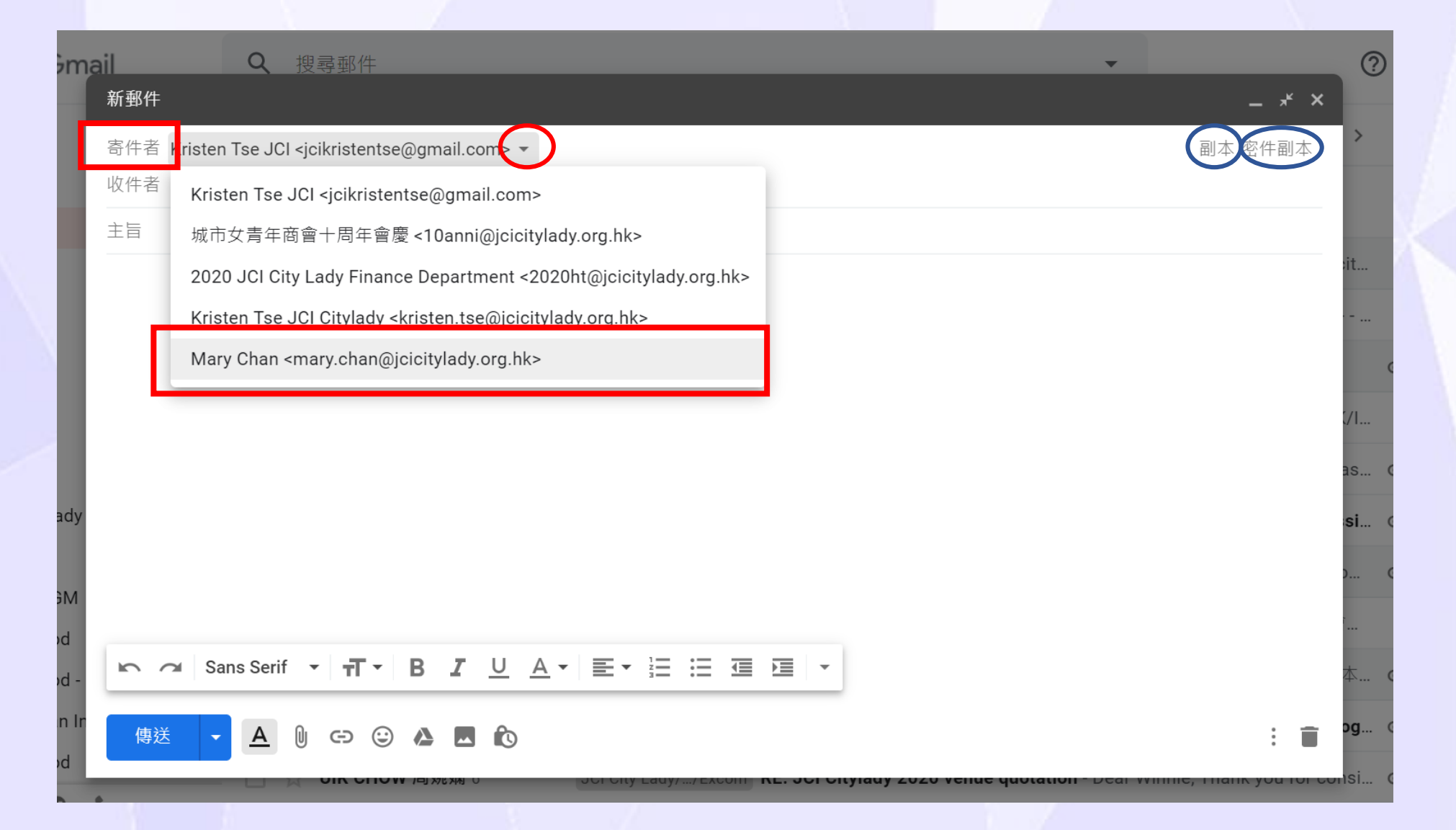